HOW TO SETUP ALERTS od peopledriven credit union

STEP 1 LOG IN TO ONLINE BANKING AND CLICK ON SERVICES.

|                                                                                         | credit union                      |              |                      |                                                                          |          |
|-----------------------------------------------------------------------------------------|-----------------------------------|--------------|----------------------|--------------------------------------------------------------------------|----------|
| DCU Home                                                                                | Bill Pay                          | e-Statements | ★<br>New Application | Settings                                                                 | Services |
|                                                                                         |                                   |              |                      |                                                                          |          |
|                                                                                         |                                   |              |                      |                                                                          |          |
|                                                                                         |                                   |              |                      |                                                                          |          |
|                                                                                         | Services                          |              |                      |                                                                          |          |
| Open a Savin                                                                            | gs Account                        |              |                      | <u>Continue</u>                                                          |          |
| Transfer to A                                                                           | ny Account                        |              |                      | <u>Continue</u>                                                          |          |
| Skip a Loan F                                                                           | Payment                           |              |                      | Continue                                                                 |          |
|                                                                                         |                                   |              |                      | Continue                                                                 |          |
| View Holds                                                                              |                                   |              |                      |                                                                          |          |
| View Holds<br>ODT Opt In/O                                                              | ut                                |              |                      | Continue                                                                 |          |
| View Holds<br>ODT Opt In/O<br>Check Withdi                                              | ut<br>rawal                       |              |                      | <u>Continue</u><br><u>Continue</u>                                       |          |
| View Holds<br>ODT Opt In/O<br>Check Withdi<br>Loan Payoff (                             | ut<br>rawal<br>Quote              |              |                      | <u>Continue</u><br><u>Continue</u><br><u>Continue</u>                    |          |
| View Holds<br>ODT Opt In/O<br>Check Withdi<br>Loan Payoff (<br>Update Perso             | ut<br>rawal<br>Quote<br>onal Info |              |                      | <u>Continue</u><br><u>Continue</u><br><u>Continue</u><br><u>Continue</u> |          |
| View Holds<br>ODT Opt In/O<br>Check Withdi<br>Loan Payoff (<br>Update Perso<br>E-Alerts | ut<br>rawal<br>Quote<br>onal Info |              |                      | Continue<br>Continue<br>Continue<br>Continue<br>Continue                 |          |

## STEP 2 VERIFY YOUR CONTACT INFORMATION, THEN CLICK ADD ALERT

| pd | peopledriven |
|----|--------------|
|    | credit union |

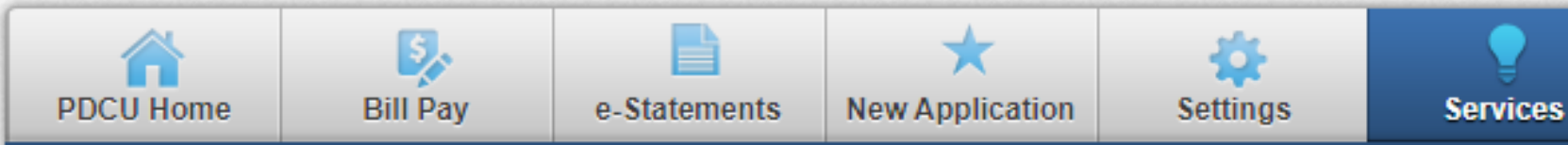

E-Alerts

Easily manage your e-Alerts from this screen. Simply click on a link to update your settings or remove e-Alerts. Add new alerts by clicking the Add Alert button.

## **Contact Information**

To update your email/text address, click on the address below you'd like to change.

Contact #1: YourEmail@peoplerivencu.org

| Contact #2: (248 | ) 555-1212 | @ Verison |
|------------------|------------|-----------|
|------------------|------------|-----------|

| Account Sa    | Pominder Alert              | Pay Your VISA / / Monthly |          | Select Option M |
|---------------|-----------------------------|---------------------------|----------|-----------------|
| EGUL NGS S-00 | 1 Deposit Transaction Alert | \$ 200.00                 | 02/09/22 | Select Option V |
| NGS S-000     | 1 Minimum Balance Alert     | \$ 100.00                 | 02/02/22 | Select Option V |
| INGS S-00     | 1 Daily Balance Alert       | Time: 8:00am              | 02/20/22 | Select Option 🗸 |
| S-0002        | Minimum Balance Alert       | \$ 100.00                 | 01/29/22 | Select Option 🗸 |
| NG S-0002     | Daily Balance Alert         | Time: 8:00am              | 02/20/22 | Select Option 🗸 |

| CTED 3 | SELECT THE TYPE OF ALERT AND JUST |
|--------|-----------------------------------|
|        | CLICK SAVE.                       |

| Select Alert Type or Account: Security Ale | erts 🗸                |                    |                     |  |
|--------------------------------------------|-----------------------|--------------------|---------------------|--|
| Security Alerts                            |                       |                    |                     |  |
| To add a new alert, check the box next to  | it and enter any nece | ssary information. |                     |  |
| 🗆 Email Change Alert 🕜                     |                       |                    |                     |  |
| Home Banking Locked Alert                  |                       |                    |                     |  |
| New Card Alert                             |                       |                    |                     |  |
| 🗆 Name/Address Change Alert 📀              |                       |                    |                     |  |
| Home Banking Password Changed Ale          | rt 🕜                  |                    |                     |  |
| Home Banking Login Failure Alert           |                       |                    |                     |  |
| Phone Number Changed Alert                 |                       |                    |                     |  |
| Reminder Alert                             |                       |                    |                     |  |
| Payment Reminder                           | Date                  | 02/21/2022         | Frequency Monthly 🗸 |  |
|                                            |                       |                    |                     |  |